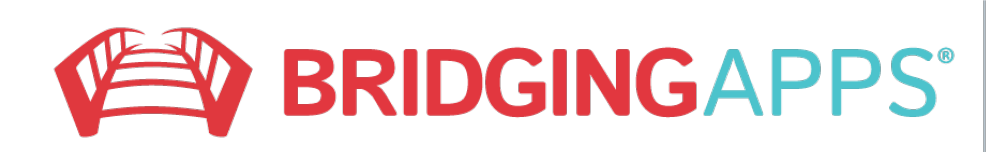

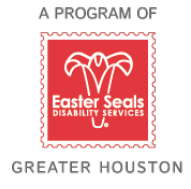

## Saving a picture from email

- \* Hold your finger on the picture
- \* A pop up menu will appear

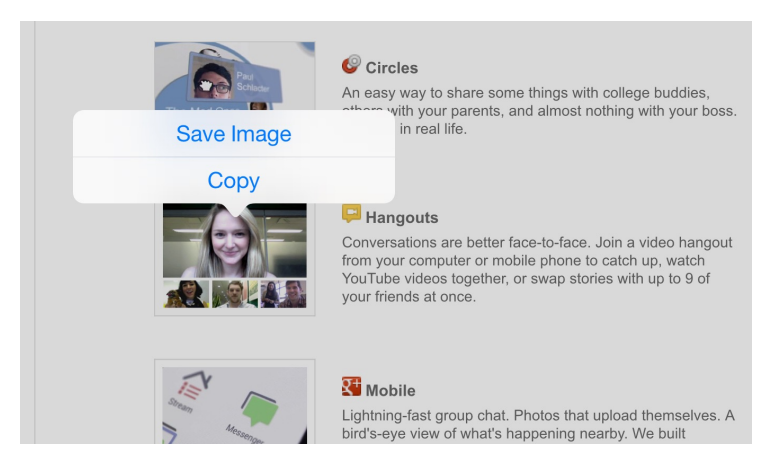

\* Choose save image

## OR

- Hold your finger on the picture
- A box will appear with Save Image
- Touch save image

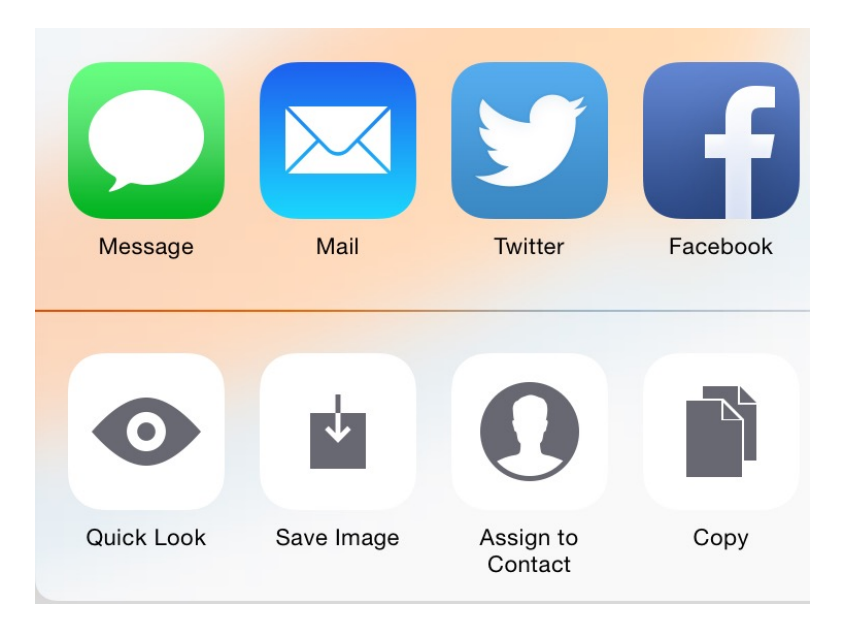

• The picture will be in Photos